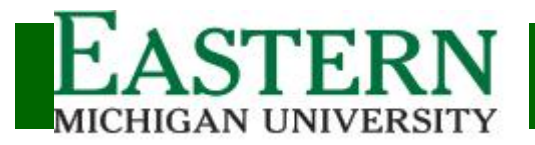

## Establish your login

| New Application                                                                                                    |                                                                                                    |                                                                                               |                                                          |
|----------------------------------------------------------------------------------------------------|----------------------------------------------------------------------------------------------------|-----------------------------------------------------------------------------------------------|----------------------------------------------------------|
|                                                                                                    |                                                                                                    |                                                                                               | Click Register                                           |
| mail Address Password                                                                                                    | Login                                                                                                    |                                                                                               |                                                          |
| orgot your password? Click here<br>eed an account? Register                                                                                                    |                                                                                                    |                                                                                               |                                                          |
| ster for a new account click "Register" you<br>h a secured server. You will receive an em<br>n at anytime.                                                                                                    | will be prompted to enter a email address which will bec<br>all that will request confirmation of your indentity. Once you                                    | me your username and establish a password. Yo<br>ur username and password has been confirmed, | our information is transmitted<br>you may return to this |
| you have completed your application and atlon fee is paid.                                                                                                    | re ready to submit it you will need to pay your application                                                                                                   | fee via credit card online. Applications will not be                                          | processed until the                                      |
|                                                                                                    |                                                                                                    |                                                                                               |                                                          |
|                                                                                                    |                                                                                                    |                                                                                               | How do you setup your accour                             |
|                                                                                                    |                                                                                                    |                                                                                               | Enter a valid email address                              |
| egister a New Ac                                                                                                    | count                                                                                                    |                                                                                               |                                                          |
| Rules for selecting a pa                                                                                                    | ssword:                                                                                                    |                                                                                               | Enter and verify a password                              |
| <ul> <li>Capitalization matters.</li> <li>Your password is requination is requination.</li> <li>It must contain at least of the contract of the content of the content of t</li></ul> | Passwords are case-sensitive.<br>red to be between eight(8) and twenty(<br>one uppercase letter, one lowercase le<br>aracters are allowed (0-9, a-z, A-Z, pur | 0) characters long.<br>ter and one number.<br>ctuation marks).                                | Click Create Account                                     |
| Email Address:                                                                                                    |                                                                                                    |                                                                                               |                                                          |
| Password:                                                                                                    |                                                                                                    |                                                                                               |                                                          |
| Verify Password:                                                                                                    |                                                                                                    |                                                                                               |                                                          |
|                                                                                                    | Create Account                                                                                                    |                                                                                               | Where my account submitted?                              |
|                                                                                                    |                                                                                                    |                                                                                               | You will see a confirmation message                      |

emu-admissions.org/grapp.html

ApplyEMU

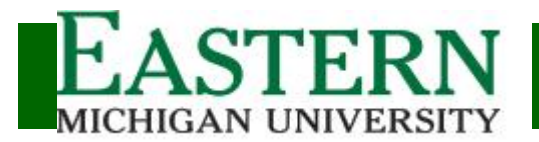

### Establish your login

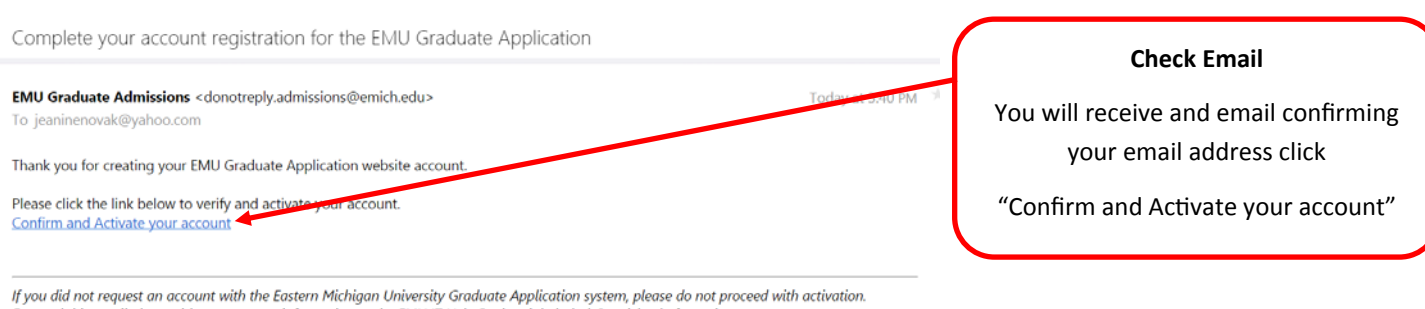

Forward this email along with your contact information to the EMU IT Help Desk at it.helpdesk@emich.edu for assistance

## Confirm and Finalize Account Registration

Confirm Registration

**Confirm Your Registration** 

Click "Confirm Registration"

Account registration completed successfully. Please log in.

#### How do I know if my registration worked?

You will receive a confirmation message in the upper left corner of the screen confirmation that you registration was completed

successfully.

emu-admissions.org/grapp.html

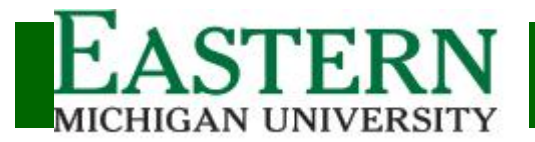

Login

#### Welcome! You may use this system to:

Resume or Check the Status of your Graduate Application to Eastern Michigan University

Password

#### Start a New Application

Email Address

OR

Forgot your password? Click here Need an account? Register

## How do I login to create my application?

Enter your Email Address and Password that you created when establishing your account and click Login

To register for a new account click "Register" you will be prompted to enter a email address which will become your username and establish a password. Your information is transmitted through a secured server. You will receive an email that will request confirmation of your indentity. Once your username and password has been confirmed, you may return to this system at anytime

When you have completed your application and are ready to submit it you will need to pay your application fee via credit card online. Applications will not be processed until the application fee is paid

Please carefully read the instructions that appear on the application pages and University catalog references, as many departments have specific requirements that must be meet for application review.

#### Before You Apply

Application priority deadlines:

Note that some graduate programs have admission deadlines different from University priority dates - see the online Graduate Catalog or department website for program-specific admission requirements

Application Requirements:

- See the online Graduate Catalog or department website for program specific admission requirem All applicants must submit an EMU Application for Graduate Admission and \$45 fee.
- · Official transcripts (in sealed envelope) from all colleges and universities attended must be submitted. EMU alums do not need to request official Transcripts. Students with non-U.S. post-secondary credentials must submit an evaluation of their international transcripts from the Educational Perspectives (EP) credential evaluation service.
- In addition to the Graduate Application, some departments require a department application form (e.g. biology, psychology, social work, historic preservation and dietetics). These forms can be found on department Web sites.

  Depending on your course of study additional documents maybe required. As you complete the application you will be prompted to submit required.
- documents · Applicants must have earned a four-year baccalaureate degree from regionally accredited U.S instituion, or an equivlanent degree from a non-U.S. instution
- A minimum cumulative undergraduate grade point average of 2.7 on a 4.0 scale, or 3.0 in the last half of the undergraduate program. Applicants who do not meet minimum admission requirements may be considered for conditional admission. Some departments require higher minimum GPAs. Refer
- to the specific program for requirements. For students who are non-Native speakers of English minimum English proficiency TOEFL 550(PBT), 79 (IBT), IELTS 6.5, MELAB 77, PTE 53
- International Graduate students additional requirements:
  - Permanent Residents: Copy of Alien Registration card/Legal Permanent Resident card.
  - · Other Visa holders: Copy of current visa (and employer letter for applicable to work visa type) For students seeking an F-1 or J-1 visa, completed Financial State ent for International Applicants form provided by East lichigan University
  - Copy of current passor
     Sorrer to a sorrer of the following test agencies and not my
     English proficiency: An official score report received directly from one of the following test agencies and not my an 2 years old:
    - TOEFL Test of English as a Foreign Language
       IELTS International English Language Assessment Battery
       MELAB Michigan English Language Assessment Battery

    - · PTE Pearson's Test of English

Note: International Students should follow the additional requirements listed on the International al Students webpage

- If you have changes to any application you have submitted, please notify Eastern Michigan University's Office of Admissions immediately.
  - Applicants may email at: graduate\_admissions@emich.edu International applicants may email at: international.admissions@emich.edu
  - Office of Admissions: (734) 487-3400
  - · Office of International Admissions: (734) 487

Begin a New Application

emu-admissions.org/grapp.html

#### How do I create an Application?

After reviewing the application Information from the home screen click "Begin a New Application" to create a new application

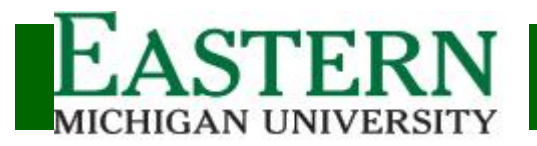

## **Starting Your Application**

| Home                   |                                                                                                    |                                            |
|------------------------|----------------------------------------------------------------------------------------------------|--------------------------------------------|
| me                     | Name                                                                                                    | Starting Your Application:                 |
| her Names              | Last name or family name * Smith                                                                                                    | If this is your first analisation you wil  |
| graphical Information  | Middle name or initial M                                                                                                    | in this is your first application you will |
| manent Address         | If you have only one name, enter it here                                                                                                    | need to enter Name, Biographical,          |
| ling Address           |                                                                                                    | Mailing Address, Permanent Address         |
| tact Information       | Other Names                                                                                                    | and Contact Information.                   |
| idency and Citizenship | Provide any other names by which you are known (e.g. maiden name, other versions of your name). Include a complete entry with                                                                                       |                                            |
| cational Background    | your last, irrst, and middle names.                                                                                                    | * Note: If you apply a second time thi     |
| er Questions           | + Add Name                                                                                                    | information will be automatically          |
| gram of Interest       |                                                                                                    | populated                                  |
| s Required for This    | Biographical Information                                                                                                    |                                            |
| gram                   | Date of Birth January • 1 • 2016 •                                                                                                    |                                            |
| ave Application        | Are you Hispanic or Latino? I I No I Yes                                                                                                    |                                            |
| ubmit Application      | What is your race? You may select one or more races                                                                                                    |                                            |
|                        | Black or African American                                                                                                    |                                            |
|                        | American Indian or Alaskan Native                                                                                                    |                                            |
|                        | Native Hawaiian or other Pacific Islander                                                                                                    | iling Address Same as Dermanant Address    |
|                        | Permanent Address                                                                                                    | lling Address Same as Permanent Address    |
|                        |                                                                                                    | Click the box to automatically populate    |
|                        | International student expecting an F1 or J1 visa must provide their address in their home country.                                                                                                    | , , , ,                                    |
|                        | Country* United States of America •                                                                                                    |                                            |
|                        | Street Line 1* 555 Test Street                                                                                                    |                                            |
|                        | Street Line 2                                                                                                    |                                            |
|                        | City* Ypsianti<br>Statet Michinan Y                                                                                                    |                                            |
|                        | Zip or Postal Code* 48197                                                                                                    |                                            |
|                        | Mailing Address                                                                                                    |                                            |
|                        | This is a temporary address to be used regarding this application.                                                                                                    |                                            |
|                        | Same as Permanent Address                                                                                                    |                                            |
|                        | Country* United States of America   Street Line 1* 555 Test Street                                                                                                    |                                            |
|                        | Street Line 2                                                                                                    |                                            |
|                        | Street Line 3 City* Ypsilanti                                                                                                    |                                            |
|                        | State" Michigan *<br>Zin or Postal Code" 48197                                                                                                    |                                            |
|                        | Zip of rotati code                                                                                                    |                                            |
|                        |                                                                                                    |                                            |
|                        | Contact Information                                                                                                    |                                            |
|                        | Contact Information Please Include Country Code in Phone Numbers.                                                                                                    |                                            |
|                        | Contact Information Please Include Country Code in Phone Numbers. If outside the US or Canada include country code. No dashes Ex: 7344871849                                                                        |                                            |
|                        | Contact Information         Please Include Country Code in Phone Numbers.         If outside the US or Canada include country code. No dashes Ex: 7344871849         Home Phone         5551234567                  |                                            |
|                        | Contact Information         Please Include Country Code in Phone Numbers.         If outside the US or Canada include country code. No dashes Ex: 7344871849         Home Phone       5551234567         Work Phone |                                            |

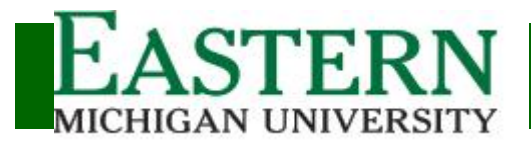

of the US?

### **Residency and Citizenship**

| Residency and Citizenship                                                                                                 |                      | Are you a Citizen of Another Country?                                                                                                    |
|----------------------------------------------------------------------------------------------------|----------------------|----------------------------------------------------------------------------------------------------|
| Are you a US citizen?*   No Country of Citizenship* Country of Birth* Do you hold a valid US Permanent Resident Card?* No | ● Yes ▼ ▼ ▼ ● Yes    | Select Your Country of Citizenship, Country<br>of Birth and if you hold a US Permanent<br>Resident Card.<br>If you do not hold a Permanent Resident |
| Do you hold a valid US Permanent Resident Card?*<br>What is your current Visa status?*                                    | ∗ ® No © Yes<br>None | Card please select your current Visa Status and your expected Visa Status.                                                                          |
| What is your expected Visa status?*                                                                                       |                      |                                                                                                    |

## Residency and Citizenship

| Are you a US citizen?* O No  Ves       | Are you a Citizen of the US?                  |
|----------------------------------------|-----------------------------------------------|
| What is your state of legal residence* | Select "Yes" and let us know what is your     |
| How long (Years/Months)?*              | state of legal residence. Also enter how long |
| Years                                  | you have been a resident of the state.        |
| Months                                 |                                               |

## **Educational Background**

#### Educational Background

Indicate all colleges/universities where you have previously attended or attempted credit (list the most recent first). We will request EMU transcripts for current and former EMU students. You must request official transcripts in a sealed envelope from all other colleges/universities previously attended.

Applicants with international credentials must submit a course-by-course evaluation done by Educational Perspectives of all of their post-secondary credentials. See this website to apply for the credential evaluation: edperspec Note: Failure to report all institutions attended will invalidate your application and may result in dismissal, if you have been admitted.

Please use the search box to find your institution. If you are unable to find your institution you may add it manually by clicking the Add Unlisted Institution button below

+ Add Unlisted Institution

| Search for Institution | by: Search Hints |                                                       |
|------------------------|------------------|-------------------------------------------------------|
| Name:                  |                  |                                                       |
| City:                  | State/Province:  | <ul> <li>Country: United States of America</li> </ul> |
|                        | Q Search         |                                                       |

## Have you completed courses at another College of **University?**

Enter all previously attended Colleges and/or Universities in the Education Background section.

emu-admissions.org/grapp.html

Need Help? 734.487.3400 Email: graduate.admissions@emich.edu

٠

ApplyEMU

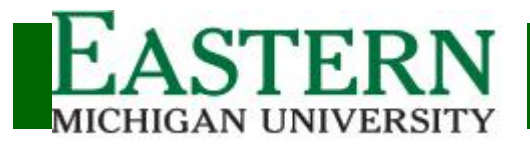

## Educational Background (continued)

|        | Search for Institution by: 6 se      | arch Hints         |                   |                     |                                          |
|--------|--------------------------------------|--------------------|-------------------|---------------------|------------------------------------------|
|        | Name:                                | te/Provinc         | e: Country: Unite | d States of America | Search of your Institution:              |
|        | ٩                                    | Search             |                   |                     | You may search for your previously       |
|        | Add Access Intl Business Institute 😳 |                    |                   |                     | attended school by entering a            |
| (      | Add Ann Arbor Inst Massage Therapy   |                    |                   |                     | Name, City, State or Country and         |
| 14     | Add Ave Maria School of Law          | lide vour          |                   |                     | then clicking the search button.         |
| s      | Add Concordia Univ MI                | luc your           |                   |                     | J. J. J. J. J. J. J. J. J. J. J. J. J. J |
| н      | Add Huron Valley Amb Ctr EMS Ed      | *                  | ◎ No ◎ Yes        |                     | The result of the will show on the       |
| Н      | Add Mich Technical Inst              | offense            |                   |                     | screen and you can click add next        |
| o<br>d | Add Reading Dynamics Inst            | b be<br>nv such    | ○ No ○ Yes        |                     | Serven and you can chek add next         |
| С      | Add Ross Medical Education Center    | s time?*           |                   |                     | to your institution to add to your       |
| H      | Add Univ Michigan Ann Arbor*         | laced on           |                   |                     | application.                             |
| p<br>a | Add Washtenaw Cmty College           | piinary<br>pu have | © No © Yes        |                     |                                          |

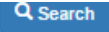

| 8                                            | Remove<br>Univ Michigan Ann Arbor*                                          | When did you attend?                                                  |
|----------------------------------------------|-----------------------------------------------------------------------------|-----------------------------------------------------------------------|
| Dates attended - from<br>Dates attended - to | January         1         2015 •           January         1         2016 • | Let us know when you attended your previous institutions and when you |
| Date of graduation or expected graduation    | January • 1 • 2016 •                                                        | graduated.                                                            |
| Degree completed or expected                 | Masters                                                                     |                                                                       |

Other Outertiene

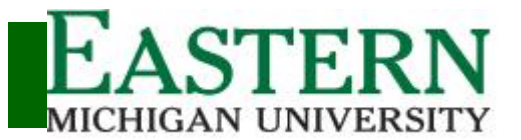

#### ApplyEMU

Graduate School Application

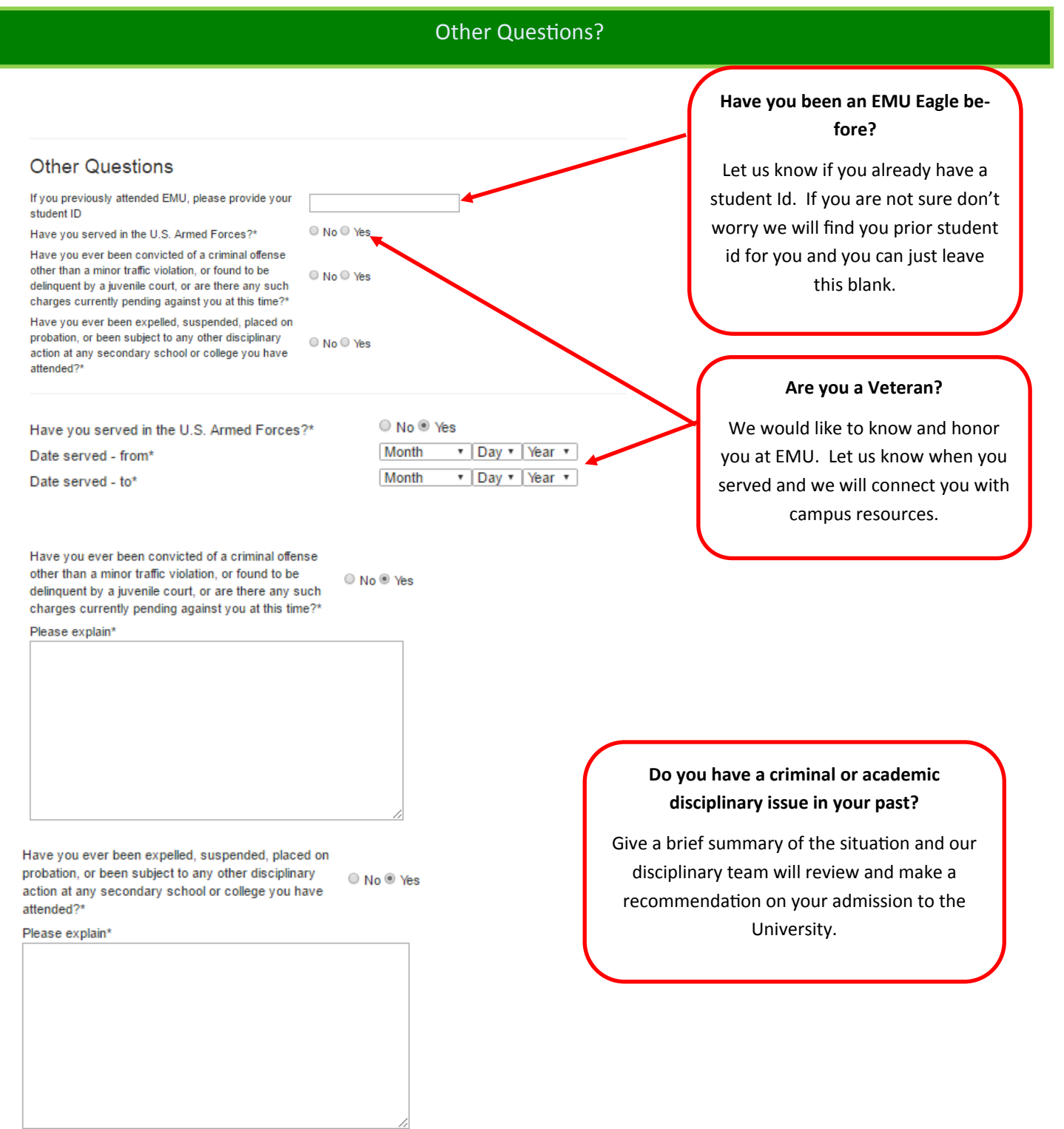

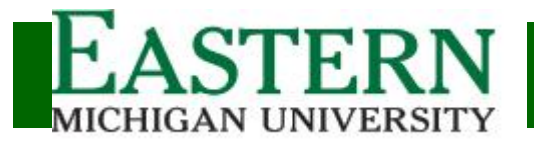

## Program of Interest

| rogram of Interest                                           |                                                                                                    | What type of Applicant are you?                |
|--------------------------------------------------------------|----------------------------------------------------------------------------------------------------|------------------------------------------------|
| Please select the admission type t<br>Undeclared for Program | for which you are applying. For general studies select Graduate Studies for Department and                                                                                                    | Select the application type that               |
| oplication type*                                             | HEW - I want to apply to a new EMU grad program                                                                                                    | describe the you.                              |
| College"                                                     | NEW -1 want to apply to a new EMU grad program<br>Non-DEGREE/GUEST -1 am applying for Non-degree or Guest status (not eligible for financial aid)<br>PROGRAM TRANSFER1 want to switch into a different EMU grad program from my current one<br>RE-ENROLL -1 want to re-enrol in an EMU grad program (I haven't taken classes in 2 years) |                                                |
| rogram"<br>Irm for which you are applying"                   | UPDATE - I want to update my pending application to a different semister                                                                                                    |                                                |
|                                                              |                                                                                                    |                                                |
| sgram of Interest                                            |                                                                                                    |                                                |
| Rease welect the admoster type fo<br>Jodeolared for Program  | e which you are applying. For general studies select Graduate Dudies for Department and                                                                                                    |                                                |
| Acadion type*                                                | Almost Appleinters Typein                                                                                                    |                                                |
| ue"                                                          | 1                                                                                                    | What Academic Area do you want to study?       |
| n for which you are applying?                                | College of Arts & Economies<br>College of Existence<br>College of Education                                                                                                    | Programs of Study are grouped by College.      |
| ms Required for The                                          | College of Health & Health Barry<br>College of Health Barry<br>College of Health Barry                                                                                                    | First select your College and then select your |
|                                                              |                                                                                                    | program.                                       |
|                                                              |                                                                                                    | Not sure what college your program resides     |
|                                                              |                                                                                                    | Click link to Search                           |
| Program of Inte                                              | rest                                                                                                    |                                                |
| Please select the admis                                      | sion type for which you are applying. For general studies select Graduate Studies                                                                                                    | for Department and                             |
| Undeclared for Program                                       |                                                                                                    |                                                |
| Application type*                                            | NEW - I want to apply to a new EMU grad program                                                                                                    | ×                                              |
|                                                              | About Application Types                                                                                                    |                                                |
|                                                              | College of Health & Human Conv                                                                                                    | Ŧ                                              |
| College*                                                     | College of Health & Human Serv                                                                                                    |                                                |
| College*<br>Program*                                         | Social Work - Family & Children's Services - MSW                                                                                                    |                                                |

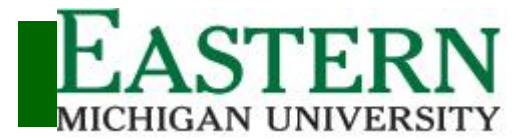

#### **Program of Interest**

#### Items Required for This Program

Please consult the catalog for specific instructions on fulfilling these requirements. Please note that programs may specify additonal requirements not listed below.

All required items can be attached to your application with the upload file button. If preferred, you may submit your application without attaching required items and return after application submission to upload required documents. Please include your name and address on all uploaded documents.

Upload File

Upload File

#### Personal Statement

A letter of intent is required to support the evaluation of your application. Please review the Degrees & Programs section of web site (link above) for any specific guidance. Click here to upload document. \*

Employment and Volunteer Records

Documented evidence of your work and/or volunteer experience is required to evaluate your application. Click here to upload document.\*

#### Official College Transcripts

Official College Transcripts for all of the institutions you have attended are required to evaluate your application. Please request transcrip be submitted by email to:

transcripts\_admissions@emich.edu

or by mail to:

Office of Admissions Eastern Michigan University P.O. Box 970 Ypsilanti, MI 48197\*

#### Recommendation Letter

Requests for recommendation are available after submission of the Application. To complete the necessary steps to request a recommender, please submit application and return 24-48 hours after submission to access the recommendation system. \*

#### Second Recommendation Letter

The program of interest to which you are applying requires an additional recommendation. Please follow the instructions noted in the initial Recommendation Letter to request an additional recommender. \*

#### Third Recommendation Letter

The program of interest to which you are applying requires an additional recommendation. Please follow the instructions noted in the initial Recommendation Letter to request an additional recommender. \*

## What are the requirements of my program?

Once you select your program of study the required items for your program will automatically populate. Many departments have specific requirements and make sure to consult the University catalog for your specific area of study. When reviewing the catalog make sure to look for Admissions Requirements within you program of interest.

#### Click to Link to Catalog

emu-admissions.org/grapp.html

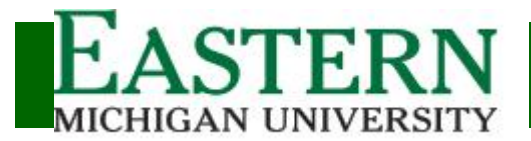

#### **Required Items**

#### Items Required for This Program

Please consult the catalog for specific instructions on fulfilling these requirements. Please note that programs may specify additonal requirements not listed below.

All required items can be attached to your application with the upload file button. If preferred, you may submit your application without attaching required items and return after application submission to upload required documents. Please include your name and address on all uploaded documents.

Upload File

Upload File

#### Personal Statement

A letter of intent is required to support the evaluation of your application. Please review the Degrees & Programs section of web site (link above) for any specific guidance. Click here to upload document. \*

Employment and Volunteer Records

Documented evidence of your work and/or volunteer experience is required to evaluate your application. Click here to upload document.\*

#### Official College Transcripts

Official College Transcripts for all of the institutions you have attended are required to evaluate your application. Please reque be submitted by email to:

transcripts\_admissions@emich.edu

or by mail to:

Office of Admissions Eastern Michigan University P.O. Box 970 Ypsilanti. MI 48197\*

#### Recommendation Letter

Requests for recommendation are available after submission of the Application. To complete the necessary steps to request a recommender, please submit application and return 24-48 hours after submission to access the recommendation system. \*

Second Recommendation Letter

The program of interest to which you are applying requires an additional recommendation. Please follow the instructions noted in the initial Recommendation Letter to request an additional recommender. \*

Third Recommendation Letter

The program of interest to which you are applying requires an additional recommendation. Please follow the instructions noted in the initial Recommendation Letter to request an additional recommender. \*

## Do I have to upload all required items prior to submitting my application?

Required items can be submitted at the time of application or maybe upload after you submit your application. **Note**: Your application will remain in a pending status until you have submitted all required items.

Official Transcription and test score requirements must be delivered from your home institution and can not be submitted directly.

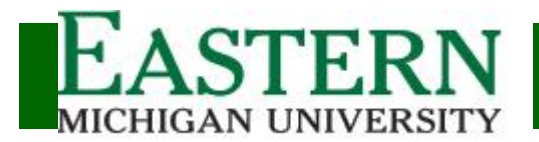

#### ApplyEMU

Graduate School Application

### **Application Submission**

How do I submit my Application?

Click Submit Application from the lower left menu bar

Submit Application

By submitting this application I certify that all information in this form is complete and accurate to the best of my knowledge, and that I have listed ALL institutions previously attended. I understand that misrepresentation or omission of any information may be cause for denial of or cancellation of my admission OR may result in my being suspended or dismissed from Eastern Michigan University, if discovered subsequent. I understand that all pertinent rules and policies of Eastern Michigan University apply to me immediately upon admission and that it is my responsibility to become knowledgeable about them. I understand that all credentials submitted in support of this application become the property of the University and are not returnable.

| Digital Signature              |                                                                    |
|--------------------------------|--------------------------------------------------------------------|
| Name:                          | Joe Smith                                                          |
| Date:                          | 12/12/2016                                                         |
|                                | Submit                                                             |
|                                |                                                                    |
|                                |                                                                    |
| Pay by credit card             |                                                                    |
| You will be redirected to Touc | nNet, a secure payment processor                                   |
| Continue to Payment            | aiver from an Admissions event or representative please enter it h |
| If you have a fee w            | aiver from an Admissions event or representative, please enter it  |
| Waiver Code                    |                                                                    |

#### Signing and Application Payment:

All applications are signed electronically. Please review the certification statement and type your full name. Once complete you can click Submit

Your Waiver was applied and your application has been submitted

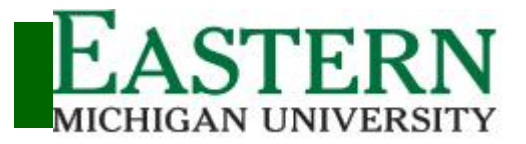

#### ApplyEMU

Graduate School Application

#### **Checking Application Status**

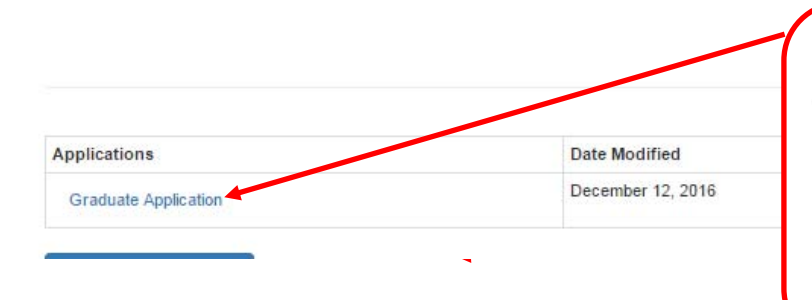

#### How can I check the status of my application?

Once your application is submitted you may return to the application portal to review status of admission. To access your application status click on the "Graduate Application" link from the Home screen. All required items will be displayed with option to upload and/or list the date received.

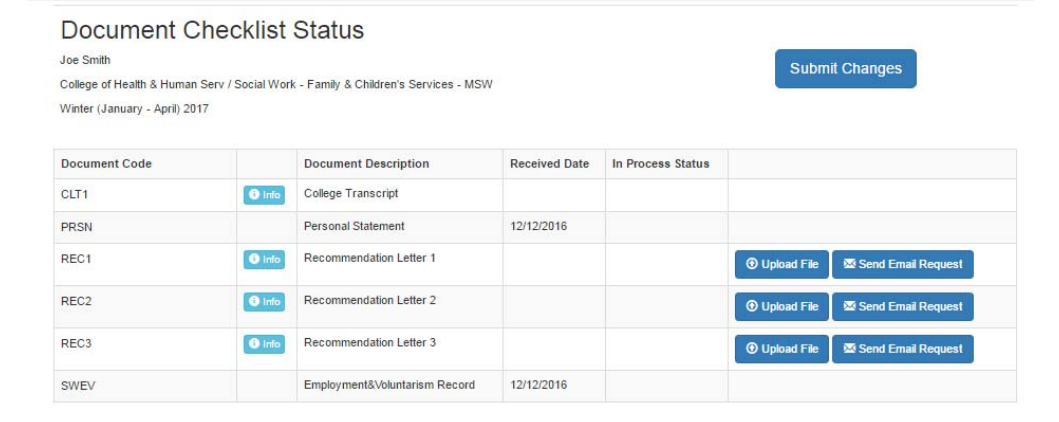

### **Requesting a Recommendation**

|      |      |                         | ( | How do I request a recommender?      |
|------|------|-------------------------|---|--------------------------------------|
|      |      |                         |   | Click "Send Email Request"           |
|      |      |                         |   |                                      |
|      |      |                         |   |                                      |
|      |      |                         |   |                                      |
| REC1 | 1nfo | Recommendation Letter 1 |   | 🛈 Upload File 🛛 🖾 Send Email Request |

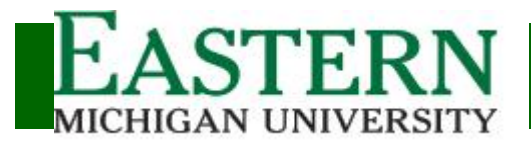

### Requesting a Recommendation

| Cond Em            | ail Doquest for Letter of De                                                | commondation                                  | ×                                                                 |
|--------------------|-----------------------------------------------------------------------------|-----------------------------------------------|-------------------------------------------------------------------|
| Senu En            | ial Request for Letter of Re                                                | commendation                                  | Selecting your Recommender:                                       |
| lecommen           | nder's Email Address:                                                       |                                               | Type the email address of the recommender                         |
|                    |                                                                             |                                               | Check your preferred waiver option                                |
| /aiver Opt         | tion                                                                        |                                               | Click "Send Email Request"                                        |
| I waive<br>be able | e my right of access to this recomme<br>e to see it under any circumstances | ndation letter and understand that I will not |                                                                   |
| I do no            | t waive my right of access to this let                                      | er of recommendation                          |                                                                   |
|                    |                                                                             | Cancel Send Email Reque                       | st                                                                |
|                    |                                                                             |                                               | Need to Cancel a Request for<br>Recommendation?                   |
| iC2                | Recommendation Letter 2                                                     | email sent: jnovak 17@emich.edu               | Click "Cancel Email Request"                                      |
|                    |                                                                             |                                               | Confirm your cancellation by click-<br>ing "Cancel Email Request" |
| Cancel             | Email Request for Letter of Recomm                                          | endation                                      | After confirming you cancelation<br>request you can elect a new   |
| jnovak17@          | 500000                                                                      |                                               | recommondor                                                       |
| jnovak17@          | C                                                                           | ancel Cancel Email Request                    | recommender.                                                      |
| jnovak 17@         | C                                                                           | ancel Cancel Email Request                    | recommender.                                                      |
| jnovak17@          | C                                                                           | ancel Cancel Email Request                    | recommender.                                                      |

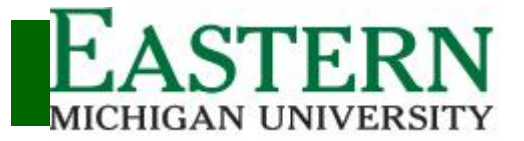

## Requesting a Recommendation

You are receiving this message from Eastern Michigan University - Graduate School because the below referenced student has chosen you to provide a recommendation

#### Name of Applicant: Joe Smith

Program of Interest: College of Health & Human Serv/Social Work - Family & Children's Services - MSW Application Term: Winter (January - April) 2017

Please complete the attached recommendation form. The completed recommendation form can be submitted by accessing the below reference

#### Upload Link

Note: The student has waived their right of access to the recommendation form.

If you have questions or need additional information please contact graduate.admissions@emich.edu

FASTEDN \_

Thank you for your insight and recommendation!

## What does the email look like that is sent to my recommender?

Your recommender will receive a message with an attached recommendation form. Once the recommendation form is complete, the recommender will upload.

|                                                                              | Graduate School Recommendation |
|------------------------------------------------------------------------------|--------------------------------|
| Recommedender Information                                                    |                                |
| Last Name: Click here to enter text. First Name: Click here to enter te      | ext.                           |
| Employer: Click here to enter text.                                          |                                |
| Title: Click here to enter text.                                             |                                |
| Street Address: Click here to enter text.                                    |                                |
| City: Click here to enter text. State:Click here to enter text. Zip:Click    | here to enter text.            |
| Country: Click here to enter text.                                           |                                |
| Email: Click here to enter text.                                             |                                |
|                                                                              |                                |
| Recommender Rating                                                           |                                |
| How long have you know the applicant?                                        | Choose an item.                |
| What is your relationship with the applicant?                                | Click here to enter text.      |
| Potential for success in a graduate program?                                 | Choose an item.                |
| Mastery of fundamental academic knowledge in discipline?                     | Choose an item.                |
| Ability to understand and apply new ideas?                                   | Choose an item.                |
| Ability to take initiative?                                                  | Choose an item.                |
| Ability to work well with others?                                            | Choose an item.                |
| Verbal Communication Skills?                                                 | Choose an item.                |
| Written Communication Skills?                                                | Choose an item.                |
| Aptitude for technology and it's use?                                        | Choose an item.                |
| Academic Integrity?                                                          | Choose an item.                |
| Effectiveness in working with people of diverse backgrounds and populations? | Choose an item.                |
| Motivation to pursue graduate work?                                          | Choose an item.                |
| Personal Maturity?                                                           | Choose an item.                |
| Demonstrated capacity for leadership?                                        | Choose an item.                |
| Ability to work independently?                                               | Choose an item.                |
| Do you accomposed the proliment for evolutio study?                          | Choose an item                 |

# What does the Recommendation form look like?

The recommendation form asks for information that identifies how the recommender has interacted with you previously. Additionally, the recommender will supply a rating on specific key areas that will help the University assess your readiness for Graduate work and probability for success.

## How will I know if you recommender has submitted their recommendation?

You can review the status of your recommendation from the Document Checklist Status screen. If a recommendation has been received a received date will be noted.

| Document Code |                          | Document Description    | Received Date | In T |
|---------------|--------------------------|-------------------------|---------------|------|
| CLT1          | Info                     | College Transcript      |               |      |
| PRSN          |                          | Personal Statement      | 12/12/2016    |      |
| REC1          | <ol> <li>Info</li> </ol> | Recommendation Letter 1 | 12/12/2016    |      |

emu-admissions.org/grapp.html

ApplyEMU

Need Help? 734.487.3400 Email: graduate.admissions@emich.edu

#### ApplyEMU

Graduate School Application

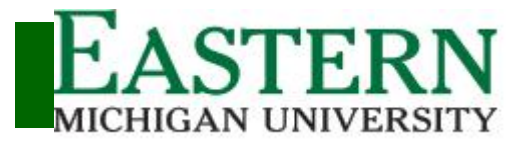

## Uploading a Letter of Recommendation

| REC1<br>Select a fil<br>Browse | e to Upload              | on Letter 1           | Cancel | O Upload File     Serv     X     Upload File | Have you been approved by your department<br>to upload a Recommendation Letter?<br>If you program of study allows or has approved<br>the use of a previously submitted letter of<br>recommendation, you may upload by using the<br>"Upload File" link. Please note that prior<br>approval is required from the department and<br>if approval is not given it may delay your<br>admission. Click Browse to locate file and then<br>Click "Upload File". After upload you have the<br>ability to remove file and upload a different file<br>if needed. |
|--------------------------------|--------------------------|-----------------------|--------|----------------------------------------------|----------------------------------------------------------------------------------------------------|
| REC2                           | 1 info Re                | commendation Letter 2 |        | file uploaded: FA                            | Q.pdf Remove File                                                                                                    |
| Sut                            | omit Changes             |                       |        |                                              | Submit Your Changes?<br>Uploaded files must be submitted by clicking<br>on the "Submit Changes" button in the<br>upper right corner of the screen. Documents<br>will not be processed and will not be<br>attached to your application until you have<br>confirmed by submitting your changes.                                                                                                    |
| REC2                           | <b>O</b> irrío Recommenc | ation Letter 2 12/12  | /2016  | How<br>You o<br>Sta<br>door                  | will I know if you document has been received?<br>can review the status from the Document Checklist<br>atus screen. If a received date is displayed, your<br>ument has been received and is in the process of<br>being reviewed.                                                                                                    |